## การเชื่อมต่อ @SUT-Wifi สำหรับ BlackBerry

1.ไปที่ "Manage Connections" จากนั้นเลือก "Set Up WiFi Network".

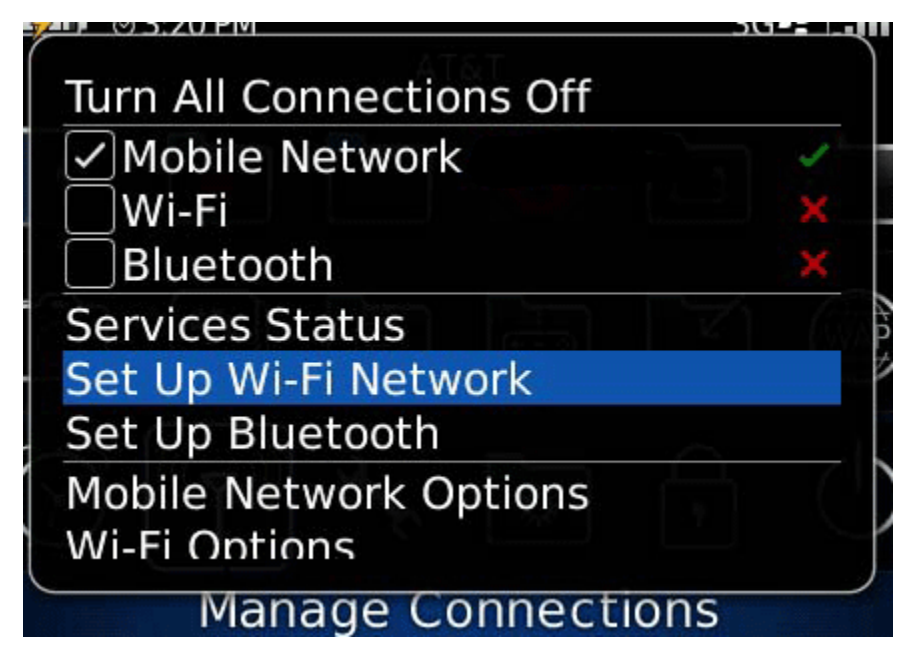

2.เลือก "Scan For Networks" และจับสัญญาณ "@SUT-Wifi"

3. ตั้งค่าดังต่อไปนี้

Security Type : PEAP

User name : รหัสพนักงาน -รหัสนักศึกษา

User Password : รหัสผ่าน internet account

CA certificate : None Selected

Inner link Security : EAP-MS-CHAP v2

Token : None Selected

Server subject : เว้นว่างไว้

Server SAN : เว้นว่างไว้

เลือกเซ็คถูกที่ Disable Server Certificate Validation

จากนั้นเชื่อมต่อและบันทึกโปรไฟล์